# CAMERA AUTONOME IVS-EP4G-WIFI

# **MANUEL**

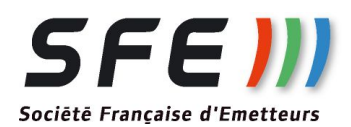

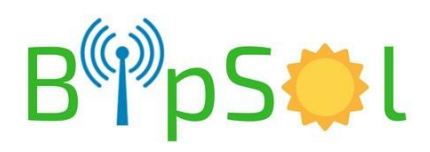

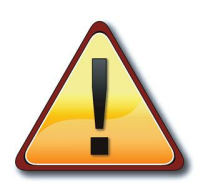

Suivant les options demandées, le produit livré peut être légèrement différent

La caméra autonome sur éclairage public comprend:

- Une caméra:
  - 4MP à 30 l/s
  - Vision nocturne avec IR
  - Focale 2.7 12mm motorisé
  - Enregistrement sur carte µSD 128Go
  - compatible ONVIF
- Des batteries
- Un modem 3G/4G pour accès distant si carte SIM type nano inserée
- Un point d'accès wifi pour accès en pieds de poteau
- En OPTION: un NVR + disque dur 1To

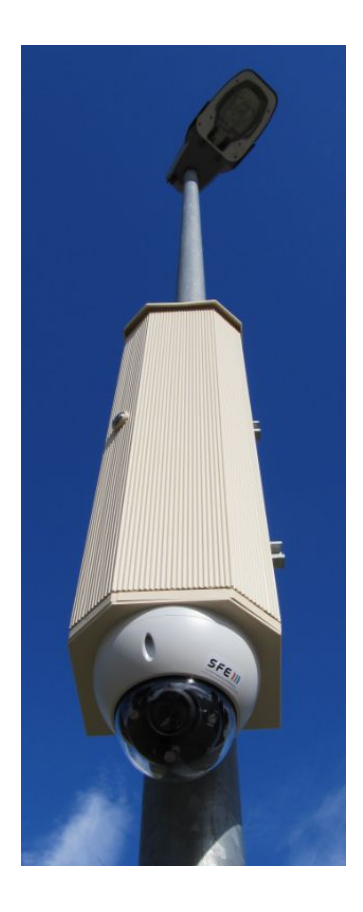

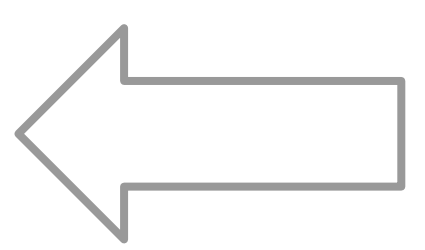

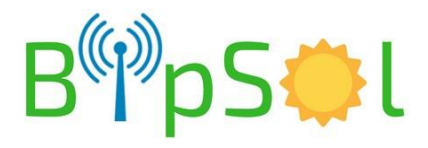

### **INSTALLATION PHYSIQUE**

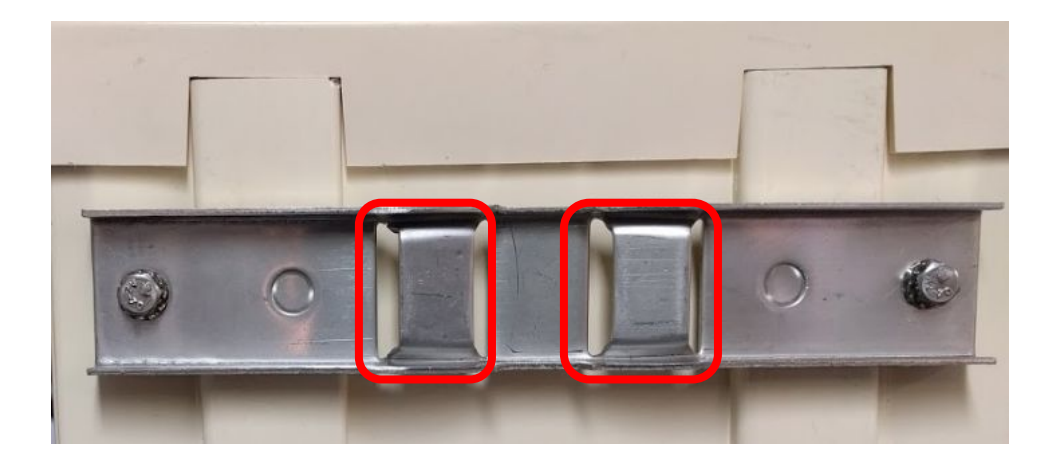

Passez votre cerclage dans les deux fentes puis installez sur le poteau

Dans le fond de l'armoire, au niveau des deux logements batterie (en haut) se trouvent des câbles rouge/noir équipés de connecteurs rouge/noir

Installez la batterie en place sur l'équerre.

Sécurisez les packs batteries avec le lien de type "scratch" fourni.

Pour chaque pack batterie, prééquipé également d'un connecteur rouge/noir: procédez à la connexion avec les câbles en attente dans les logements:

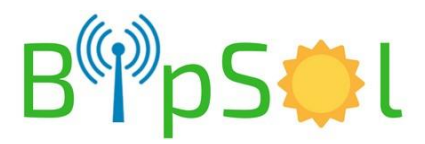

### **REGLAGE PHYSIQUE CAMERA**

Après vous être connecté à l'aide d'un PC ou d'un smartphone ou d'une tablette (voir plus loin):

- dévissez la bulle délicatement avec la clef torx fournie (sur la porte)
- régler à la main sans forcer l'orientation voulue
- remettre en place la bulle

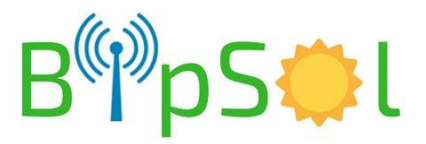

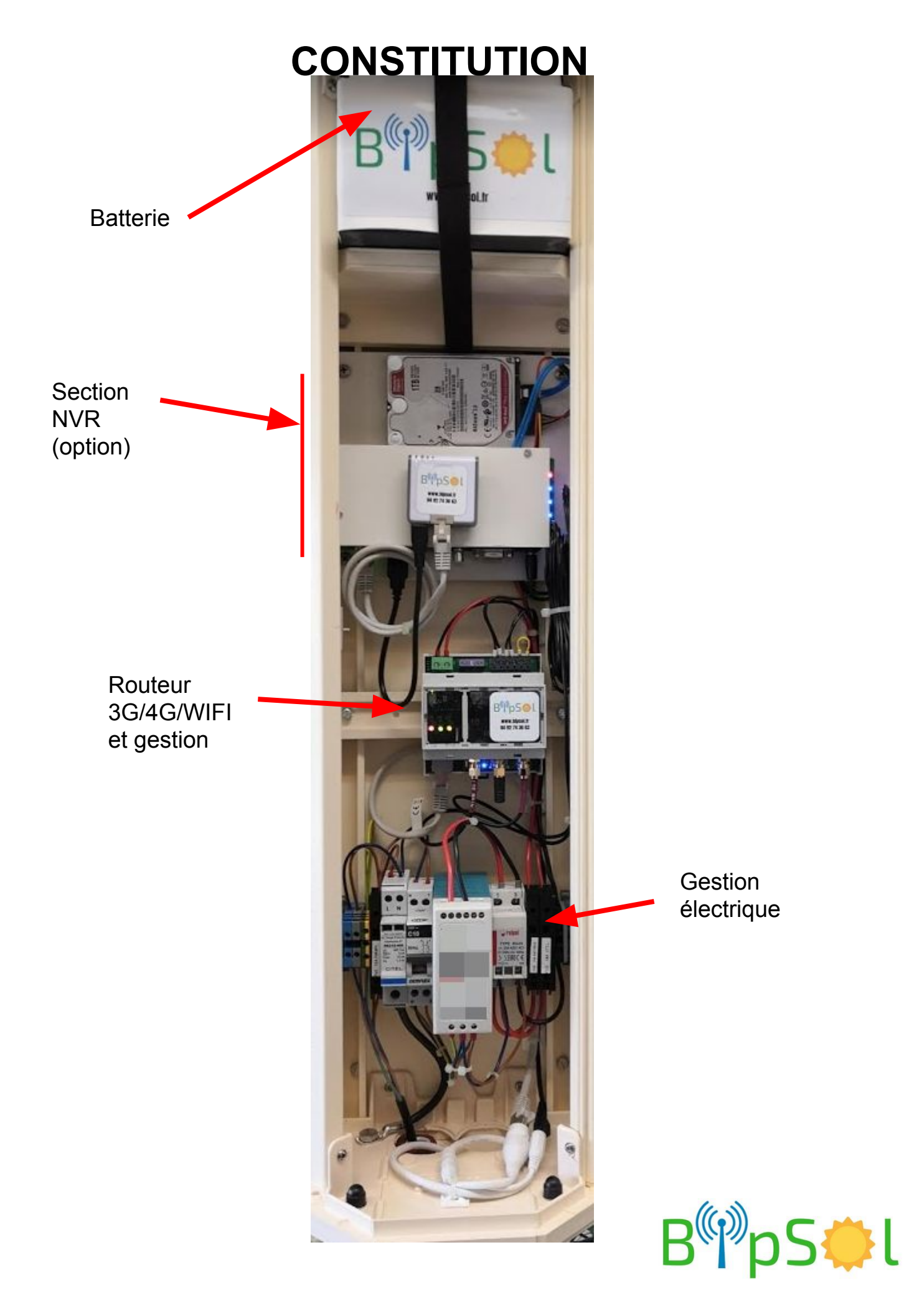

# **RACCORDEMENT ELECTRIQUE**

En bas d'armoire, connectez l'arrivée secteur sur le bornier

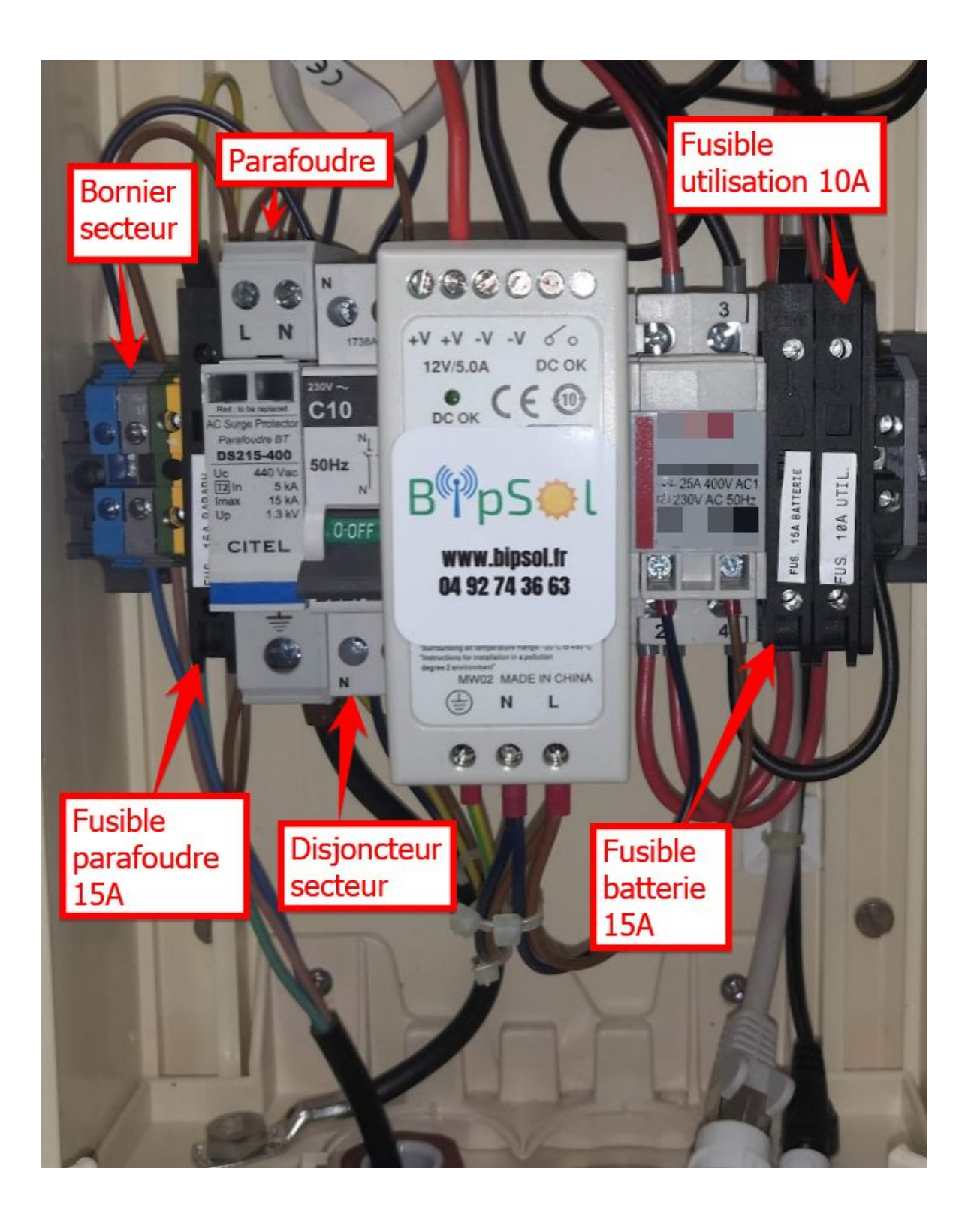

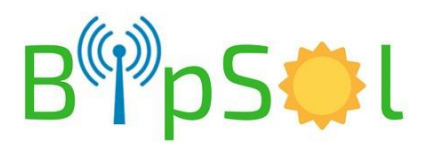

### **MISE EN SERVICE - CARTE SIM nano**

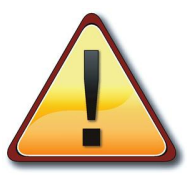

Procédez avant de connecter les packs batterie et de mettre sous tension

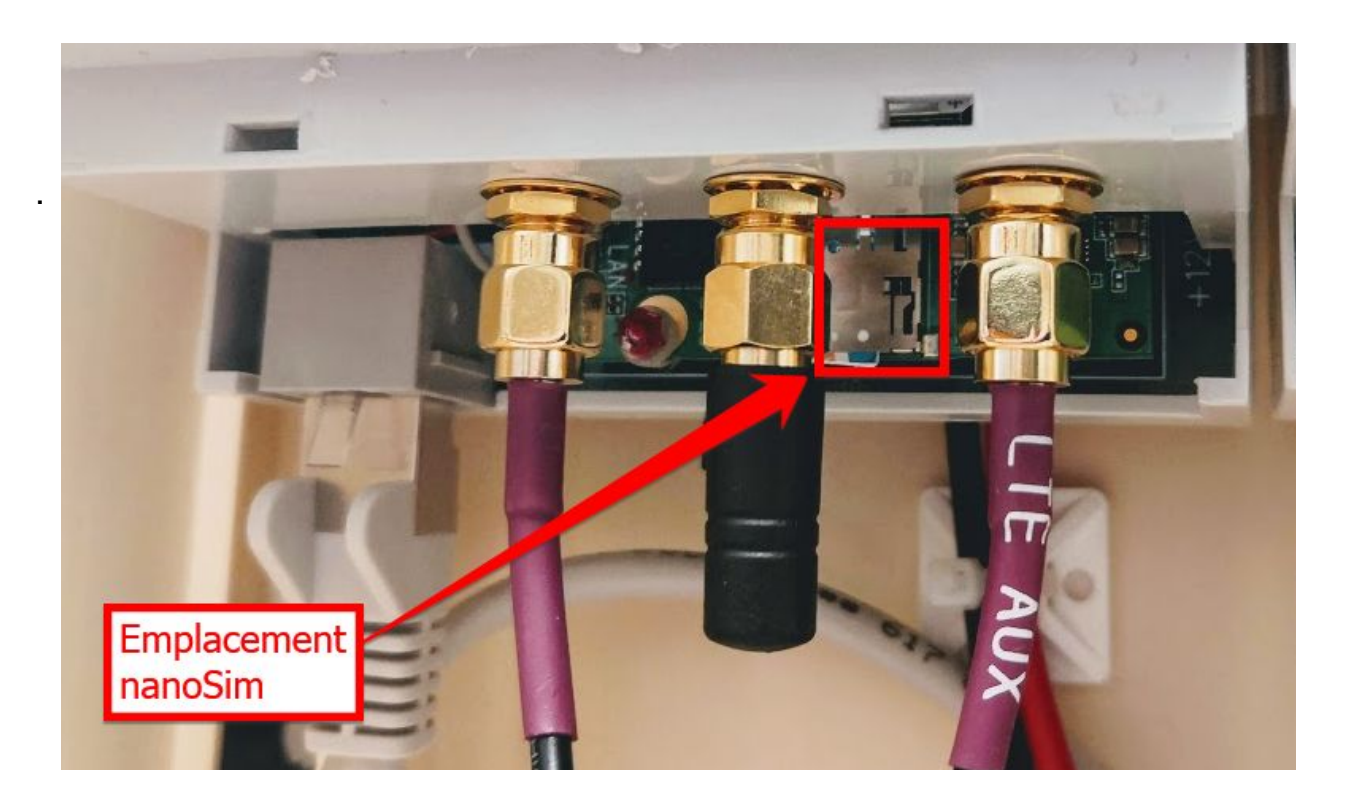

Insérer la carte Sim:

- La face cuivrée en dessous
- Le coin coupé en premier

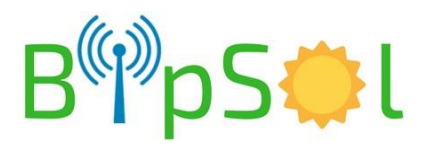

### **MISE EN SERVICE - STRAP DE MODE**

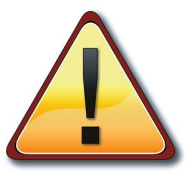

Procédez avant de connecter les packs batterie

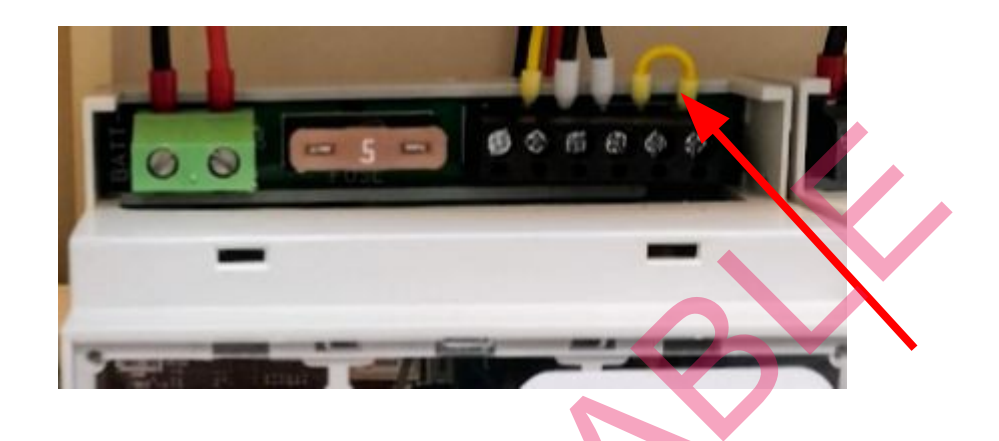

Un strap est présent à droite dans le bornier supérieur du routeur 4G:

- STRAP PRESENT:
  - Fonctionnement immédiat à la mise sous tension
- STRAP ABSENT:
  - Fonctionnement en mode configuration pendant quinze minutes après la mise sous-tension
  - Ce mode permet de choisir les sous-ensembles surveillés
  - Une notice spécifique pour la configuration existe

En fonctionnement courant, le strap doit être présent

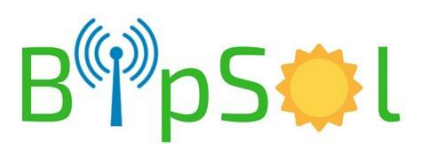

## **MISE EN SERVICE**

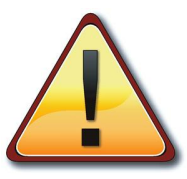

Au branchement du pack batterie, le fonctionnement est immédiat.

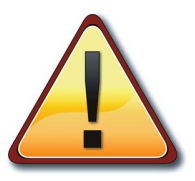

Si le produit n'est pas utilisé pendant une période > 1 jour: Débranchez le pack batterie - Risque de détérioration du pack batterie

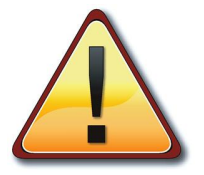

NE PAS CHANGER LES ADRESSES IP INTERNES AU PRODUIT RISQUE DE DYSFONCTIONNEMENT RETOUR USINE NECESSAIRE HORS GARANTIE

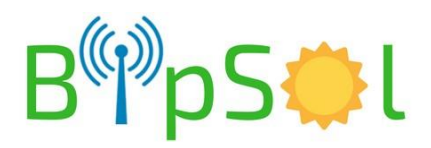

## **DIAGNOSTICS / FONCTIONNEMENT**

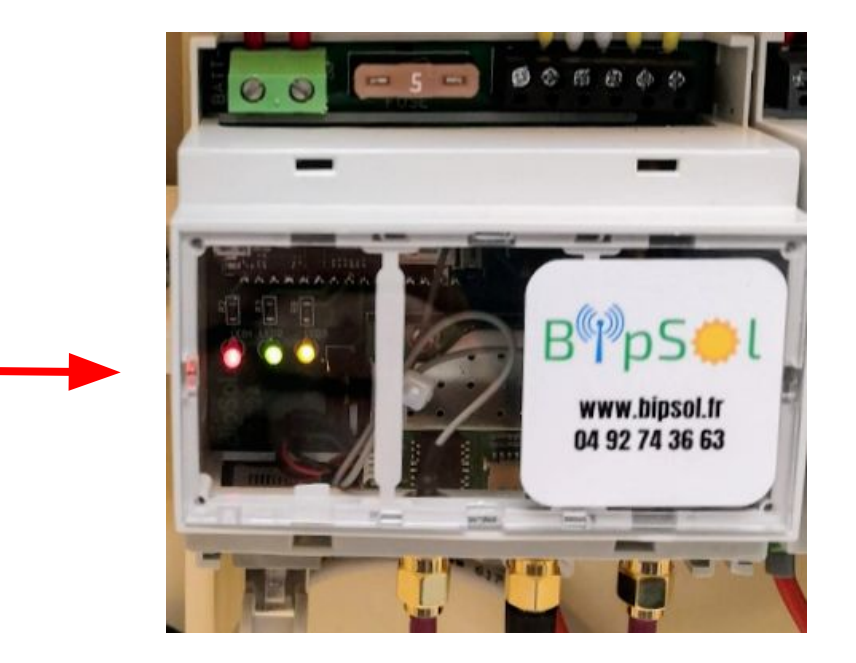

#### ETAT NORMAL - BATTERIE > 12.75V

| Leds                                                                 | SIGNIFICATION                                                        |  |
|----------------------------------------------------------------------|----------------------------------------------------------------------|--|
| Rouge                                                                | Allumée fixe si l'énergie est fournie à tous les éléments            |  |
| Verte Allumée fixe si la caméra est vue par la gestion (si configure |                                                                      |  |
| Jaune                                                                | Allumée fixe si le réseau 3G/4G est vu par la gestion (si configuré) |  |

#### **MODES EN DEFAUT**

| Modes | SIGNIFICATION                                                                                     |  |
|-------|---------------------------------------------------------------------------------------------------|--|
| 1     | Led rouge pulse: tension trop basse < 10.6V: toute l'armoire est coupée pour protéger la batterie |  |
|       | Attention: ne redémarrera que si la tension de batterie repasse<br>au dessus de 12.39V            |  |

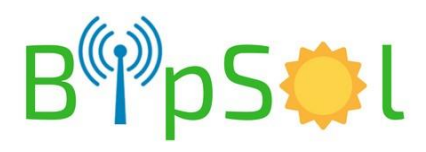

### **DIAGNOSTIC ROUTEUR 3G/4G - LED BLEUE**

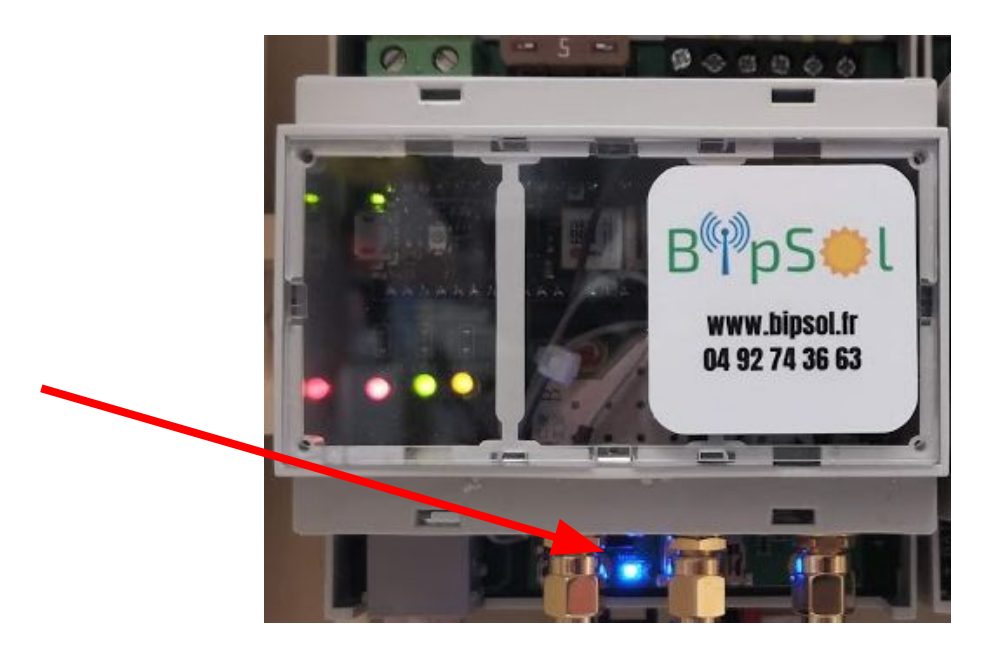

| Led         | SIGNIFICATION                      |
|-------------|------------------------------------|
| Eteinte     | Modem non alimenté                 |
| Fixe        | Modem non connecté au réseau 3G/4G |
| Clignotante | Modem connecté au réseau 3G/4G     |

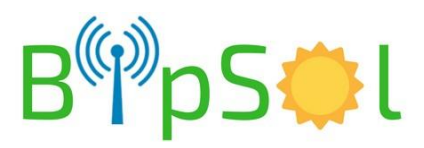

### **CONFIGURATION EN 3G/4G**

# **MODEM ROUTEUR 3G/4G:**

Le modem routeur possède un mode de connexion/choix d'APN automatique.

Dans la majorité des cas il n'est pas nécessaire d'intervenir dans sa configuration.

En cas de nécessité, une documentation spécifique existe  $\rightarrow$  nous contacter

# **MODEM ROUTEUR ET CAMERA:**

Accès distant à la caméra:

Deux solutions existent

- Abonnement "standard":
  - utilisez le cloud de la caméra à valider dans Réseau/Acces Platform :

| 🕨 Caméra                                                                                                    | P2P                    | ONVIF                     | RTMP       |             |
|----------------------------------------------------------------------------------------------------|------------------------|---------------------------|------------|-------------|
| ▼ Réseau > TCP/IP                                                                                                 | Autorisé               |                           |            |             |
| <ul> <li>&gt; Port</li> <li>&gt; PPPoE</li> <li>&gt; DDNS</li> <li>&gt; SMTP(Email)</li> <li>&gt; UPnP</li> </ul> | État<br>S/N<br>Code QR | En ligne<br>5G03180RAG733 | 282        |             |
| <ul> <li>SNMP</li> <li>Bonjour</li> <li>Multidistrution</li> <li>802.1x</li> <li>QoS</li> </ul>                   |                        | Default                   | Actualiser | Sauvegarder |
| > Access Platform                                                                                                 |                        |                           |            |             |

- Ensuite sur:
  - un PC: utiliser le logiciel SmartPSS en renseignant le numéro de série SN voir doc SmartPSS
  - Android: application gDMSS
  - IOS: application iDMSS

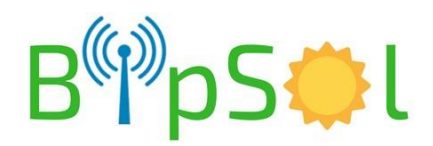

#### • Abonnement "M2M":

- utilisez le cloud de la caméra comme ci-dessus
- utilisez votre adresse IP publique pour entrer dans la caméra soit à l'aide d'un PC: SmartPSS ou Internet explorer ou applis citées ci dessus pour smartphone/tablette
  - Si l'adresse IP est fixe: utilisation normale
  - Si l'adresse IP est dynamique: utilisez un service de DNS Dynamique à renseigner dans la caméra

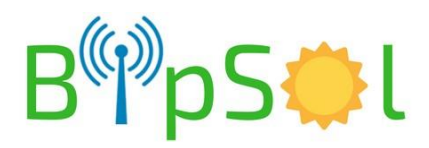

# UTILISATION AVEC AP WIFI

#### Sur le PC

- Mettre le PC en adresse IP automatique (DHCP)
- Faire une recherche des points d'accès disponibles, choisir celui qui correspond au nom qui vous a été fourni dans la fiche de configuration. Vous connecter à l'aide de la clef fournie
- La connexion étant établie
- ouvrir **SmartPSS** ou **Internet Explorer** (fonctionne partiellement avec d'autres navigateurs)
- rentrez l'adresse qui vous a été donnée (fiche jointe)
- Login : admin et Password : voir fiche
- Si nécessaire autorisez le chargement de l'active'X
- vous avez alors accès à la gestion de la caméra incluant la relecture des vidéos et le live
- voir plus loin le descriptif des procédures de base

NOTA: vous aurez peut être à modifier les paramètres de sécurité d'internet explorer

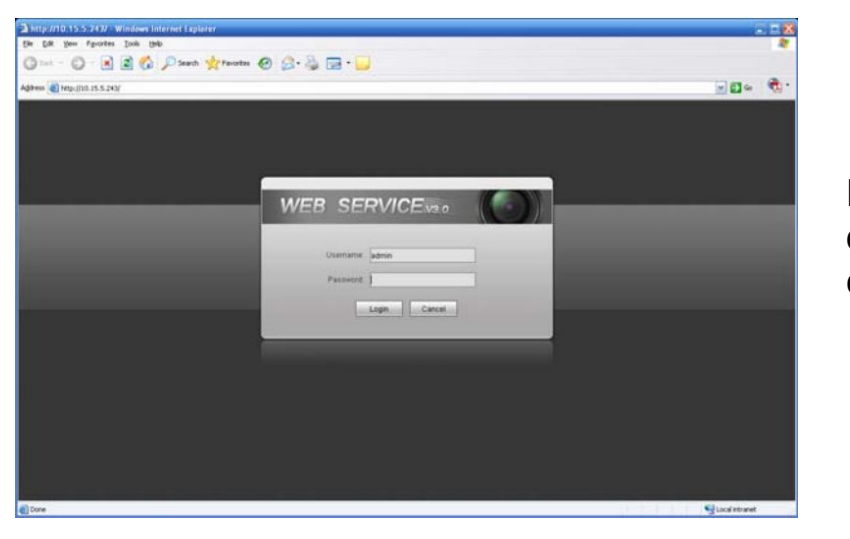

Fenêtre de connexion

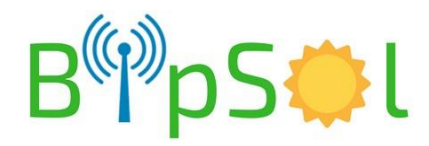

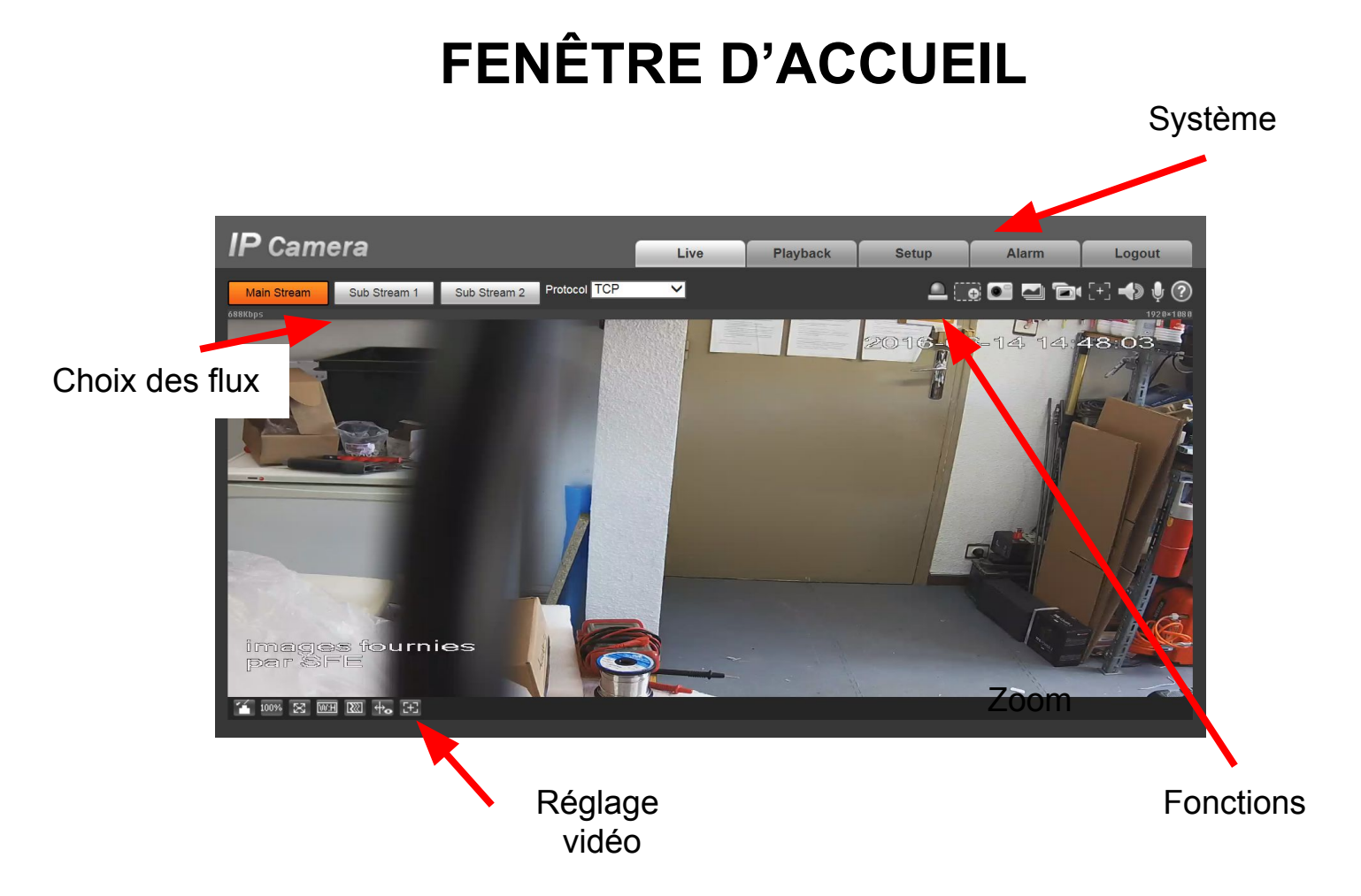

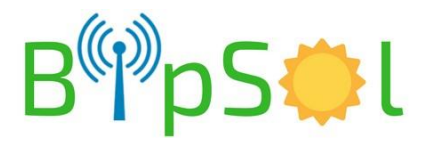

# MENU SYSTEME

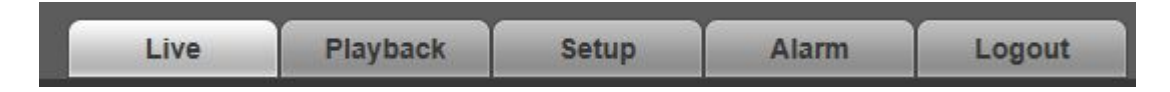

- Live: visualisation en direct
- Playback: relecture des enregistrements
- Setup: Configuration
- Alarm: non utilisé dans notre cas
- logout: déconnexion

### **MENU FONCTIONS**

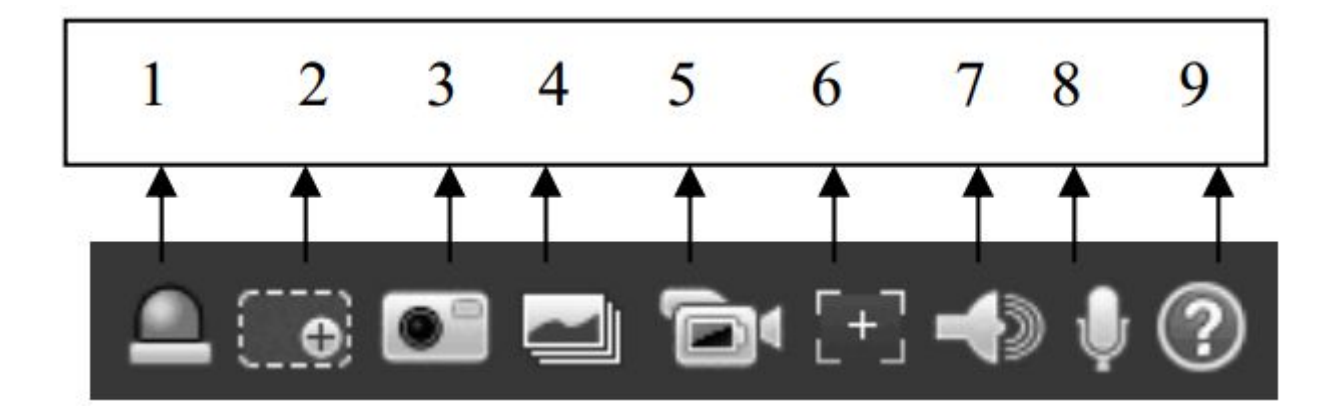

Points utiles:

- 2: zoom digital dans l'image (cliquez en un point puis tirer pour encadrer la zone voulue puis relâchez)
- 3: prise d'une capture d'écran

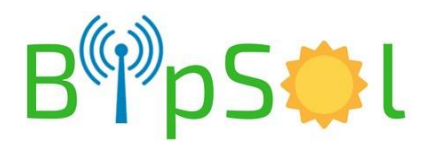

# **REGLAGE VIDEO (de l'affichage)**

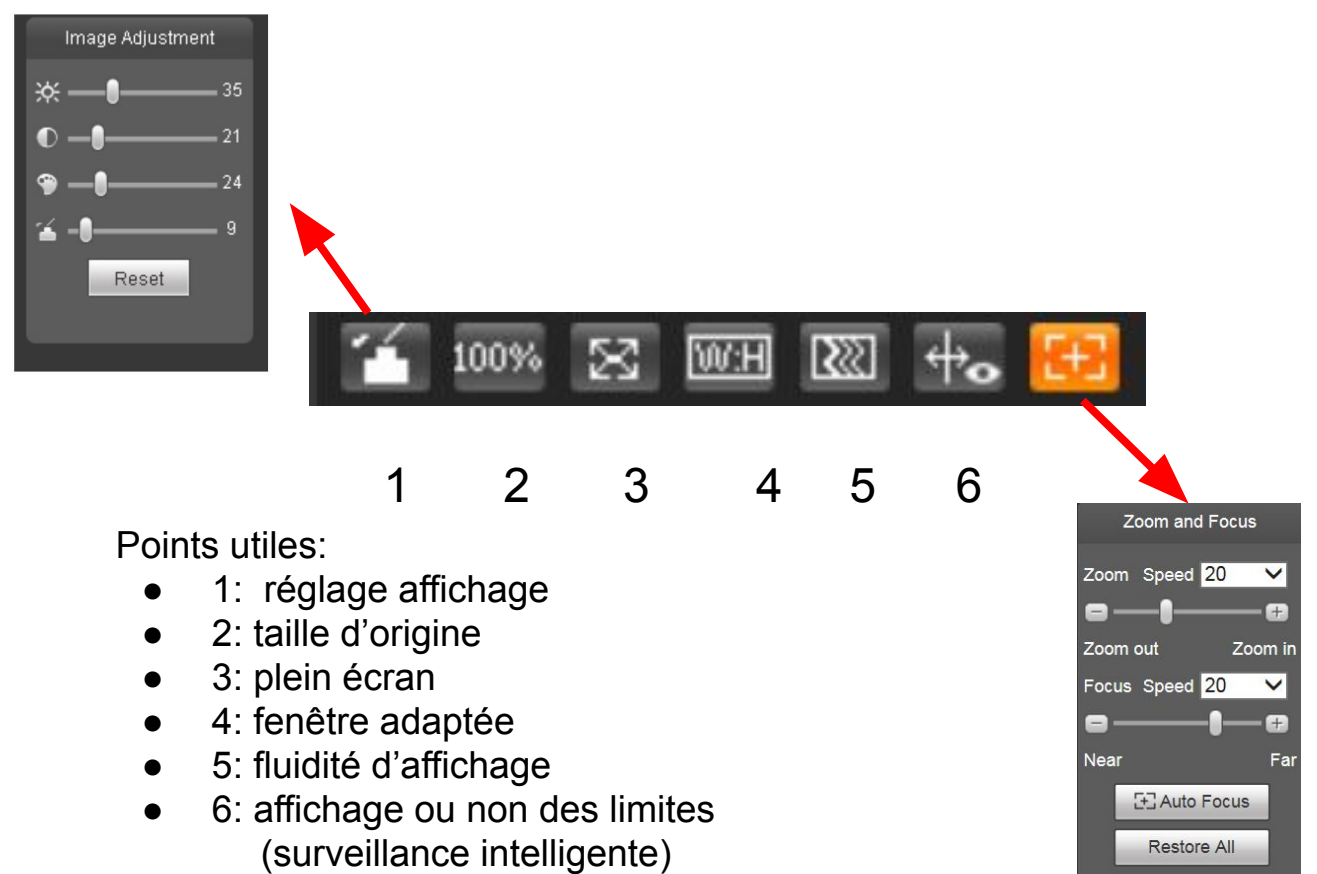

• 7: Zoom (NON DISPONIBLE)

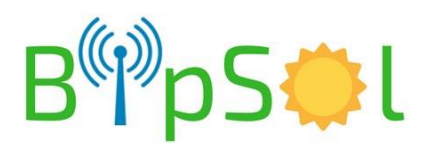

Refresh

# RELECTURE DES VIDEOS - PLAYBACK - 1 (Navigateur)

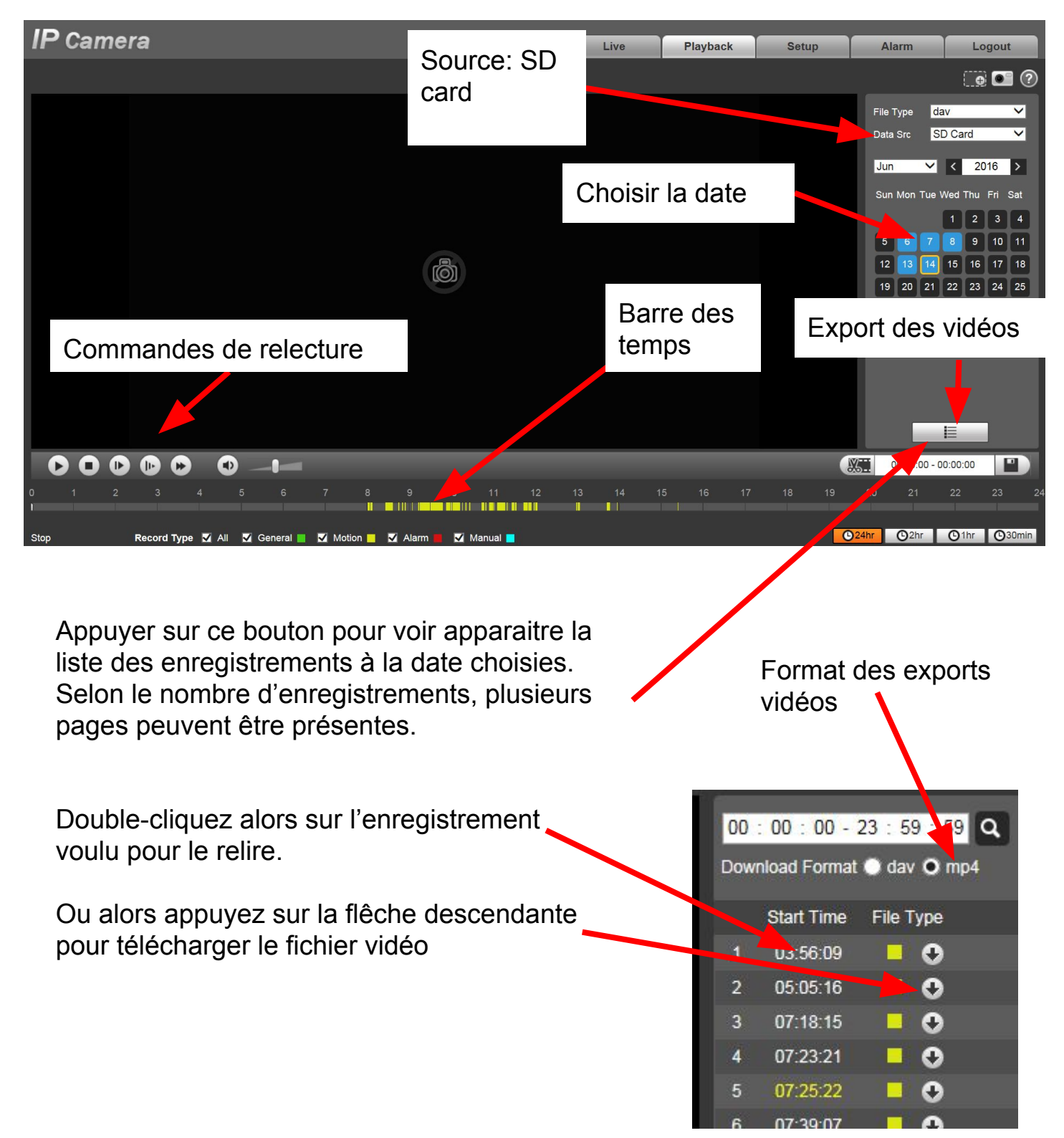

NOTA: Pensez à sélectionner le format des fichiers à télécharger (MP4 est préférable pour la relecture par des lecteurs standards type VLC)

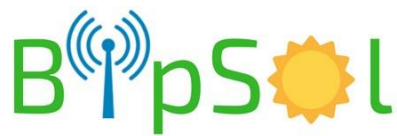

# **APPLICATION ANDROID/IPHONE - 1**

Dans votre magasin d'application, téléchargez IDMSS pour Iphone ou GDMSS pour Android. Ci-dessous les utilisations principales

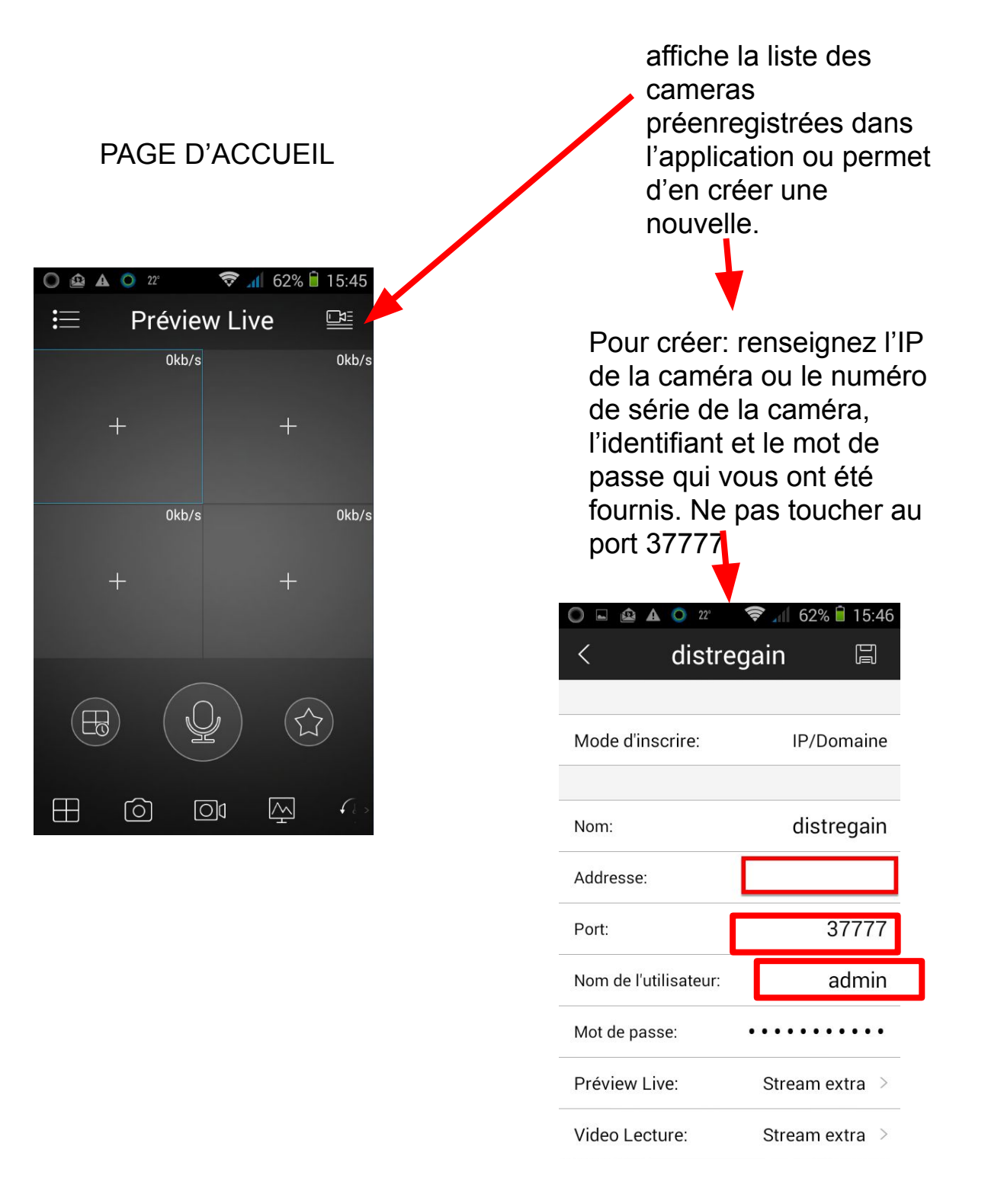

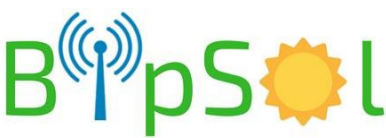

# **APPLICATION ANDROID/IPHONE - 2**

#### VISUALISATION LIVE:

- allez dans liste des dispositifs
- cochez la caméra
- choisissez "Live Preview" en bas
- la visualisation démarre

#### **RELECTURE**:

- allez dans
- "vidéo lecture"
- dans un des écrans appuyez sur "+"
- choisissez la caméra
- vous avez accès aux enregistrements

NOTA:

- nous déconseillons la relecture à distance via 3G car les enregistrements étant fait sur le flux primaire, le débit de la vidéo est trop important pour la liaison 3G
- privilégiez la vue en direct sur le second flux pour les mêmes raisons que ci-dessus

Lors de la création ou de la modification d'une caméra, aussi bien pour le live (preview) que pour les enregistrements (lecture) le choix du flux vous est proposé:

- stream principal : flux primaire
- stream extra: flux secondaire

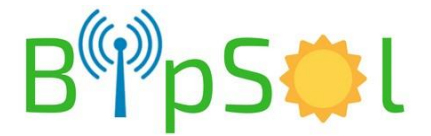

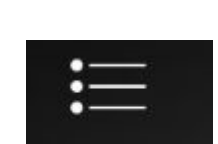

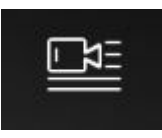

# **OPTION NVR**

Lorsque l'option NVR a été commandée, un NVR + un disque dur d'1 To sont installés dans l'armoire.

Dans ce cas, il est souhaitable de n'accéder à distance qu'au NVR. A travers lui, le live de la caméra est disponible.

Voyez la notice spécifique du NVR.

Pour accéder à celui-ci, de la même manière que pour la caméra:

- En WIFI (pied de poteau: par internet explorer et son adresse IP
- En 4G:
  - Si abonnement M2M: par son adresse IP publique avec ou sans un service de DNS dynamique suivant que l'adresse IP est fixe ou dynamique
  - Si abonnement classique: via le cloud après avoir enregistré le NVR sur le cloud

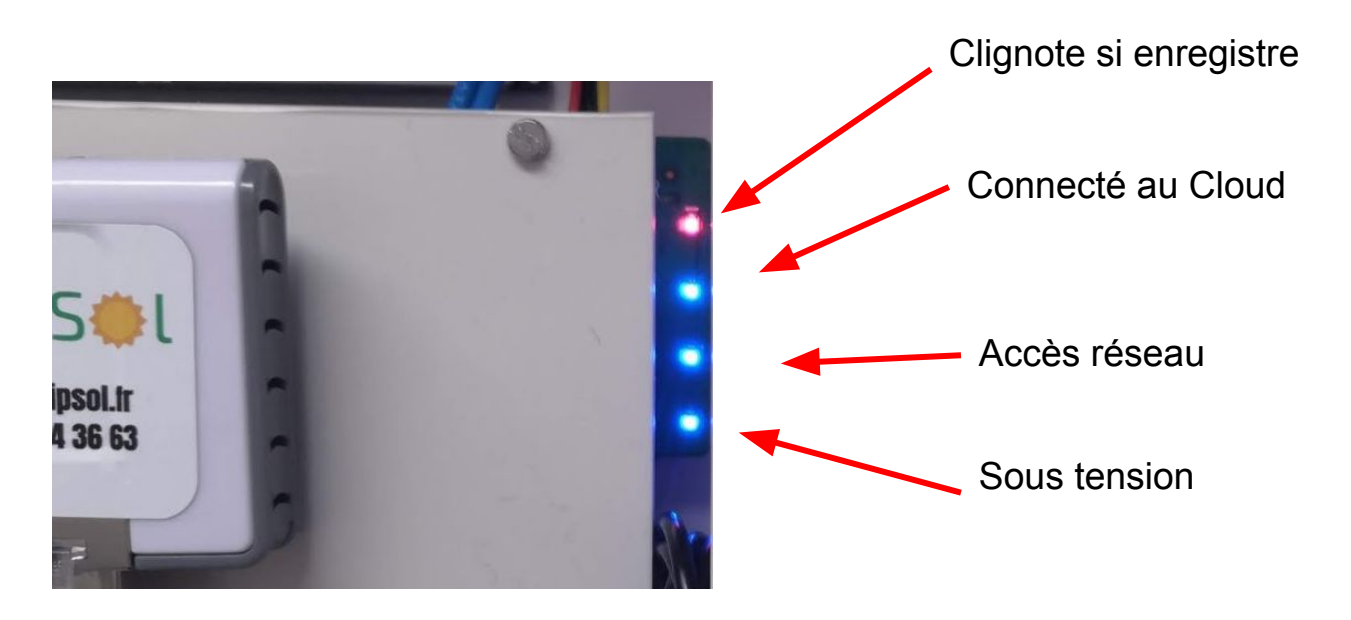

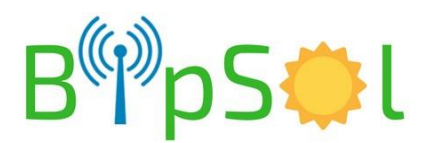

### **ADRESSES IP INTERNES**

| PRODUIT      | IP            |
|--------------|---------------|
| Caméra       | 192.168.1.182 |
| Routeur 4G   | 192.168.1.188 |
| NVR (option) | 192.168.1.142 |

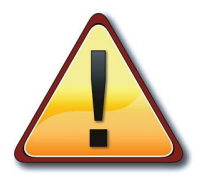

NE PAS CHANGER LES ADRESSES IP INTERNES AU PRODUIT RISQUE DE DYSFONCTIONNEMENT RETOUR USINE NECESSAIRE HORS GARANTIE

### TABLE DE ROUTAGE D'ORIGINE

Ci-dessous la table de routage installée en usine.

Celle ci se trouve dans le routeur 4G, menus:

- Advanced Settings
- Firewall
- Port Mapping

| Src. Port | Dest. IP Address | Dest. Port | Protocol | Comment  |
|-----------|------------------|------------|----------|----------|
| 60182     | 192.168.1.182    | 80         | TCP+UDP  | CAM      |
| 60142     | 192.168.1.142    | 80         | TCP+UDP  | NVR      |
| 60188     | 192.168.1.188    | 80         | TCP+UDP  | ROUTEUR  |
| 554       | 192.168.1.142    | 554        | TCP+UDP  | RTSPNVR  |
| 2000      | 192.168.1.142    | 2000       | TCP+UDP  | ONVIFNVR |
| 6060      | 192.168.1.142    | 6060       | TCP+UDP  | NVR3     |
| 7070      | 192.168.1.142    | 7070       | TCP+UDP  | NVR5     |
| 82        | 192.168.1.142    | 82         | TCP+UDP  | NVR6     |
| 443       | 192.168.1.142    | 443        | TCP+UDP  | Httpsnvr |
| 555       | 192.168.1.182    | 555        | TCP+UDP  | RTSPCAM  |

# **CARACTERISTIQUES SIMPLIFIEES**

| Item                    | détail                                                                                                    |
|-------------------------|----------------------------------------------------------------------------------------------------|
| Protection batterie     | <ul> <li>coupure utilisation si tension trop basse</li> </ul>                                                            |
| Gestion d'énergie       | <ul> <li>Par carte électronique à microprocesseur</li> <li>Protection par composant réarmable</li> </ul>                 |
| Protection circuit      | <ul> <li>fusible courant continu sur batterie,<br/>panneau solaire et utilisation</li> <li>régulation solaire</li> </ul> |
| Type de pose            | cerclage poteau                                                                                                    |
| Dimension et poids      | <ul> <li>HxLxP=800x185x205 mm</li> <li>20kg</li> </ul>                                                                   |
| Raccordement électrique | <ul> <li>sur bornier via presse-étoupe</li> </ul>                                                                        |
| Batteries               | <ul> <li>Pack 12V LiFePO4 capacité 20Ah</li> </ul>                                                                       |
| Enregistrement          | <ul> <li>Sur carte µSD 128Go fournie</li> </ul>                                                                          |
| Exploitation            | <ul> <li>Via point d'accès WIFI intégré en pied de poteau</li> <li>Via 3G/4G si carte Sim adéquate intégrée</li> </ul>   |

### **OPTION NVR**

| ltem                | détail |
|---------------------|--------|
| Capacité disque dur | • 1To  |

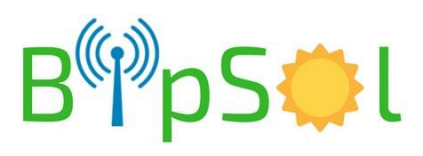